# **RENEW BUSINESS LICENSE INSTRUCTIONS**

#### Select Citizen Self Services

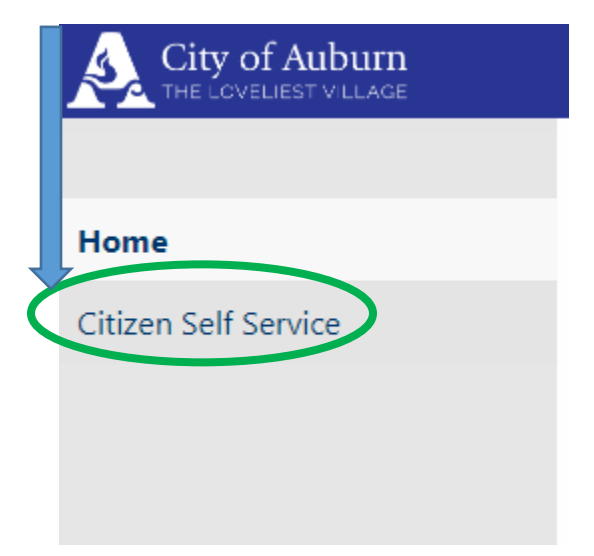

Create a Username (email address) by selecting Register for a new account.

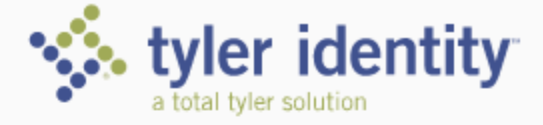

Identify. Authenticate. Empower.

| Sign in to your account    |         |
|----------------------------|---------|
| Email                      |         |
| Password                   |         |
| Remember me                | SIGN IN |
| Register for a new account | _       |

Once you have created your user account, email <u>revenue@auburnalabama.org</u> or call 334-501-7215, during regular business hours, to link your business account. Staff will need your username and business account ID.

ONLY INDIVIDUALS AUTHORIZED TO VIEW THE ACCOUNT WILL BE LINKED.

| Che Edit View Exercises Table | Liste .                                         |                                                                                                    |  |  |  |  |  |
|-------------------------------|-------------------------------------------------|----------------------------------------------------------------------------------------------------|--|--|--|--|--|
| Munis Self Service            | пер                                             | 0 🛔                                                                                                    |  |  |  |  |  |
|                               | Account Settings                                |                                                                                                    |  |  |  |  |  |
| Citizen Self Service          | Account Information                             |                                                                                                    |  |  |  |  |  |
|                               | Now logged in as                                | TESTONTICHENOR                                                                                                    |  |  |  |  |  |
|                               | Last successful login                           | 1/15/2020                                                                                                    |  |  |  |  |  |
|                               | Last failed login 1/15/2020                     |                                                                                                    |  |  |  |  |  |
|                               | Password last changed                           | 1/15/2020                                                                                                    |  |  |  |  |  |
|                               | Password expires in                             | 365 days   <u>Change Password</u>                                                                                                    |  |  |  |  |  |
|                               | E-Mail address                                  | lmose@auburnalabama.org   <u>Change E-Mail Address</u>                                                                                                    |  |  |  |  |  |
|                               | Linked Accounts                                 | enice user id. These links give you quick access to an account's details, bills, etc. For each self-service module that allows user-control over account linking, hyperlinks such as |  |  |  |  |  |
|                               | "link to account" or "remove" will appear below | w. Click a module's "link to account" to reach the page where new account links can be created, and where additional instructions are provided.                                      |  |  |  |  |  |
|                               | There are currently no linked accounts          | ink to account                                                                                                    |  |  |  |  |  |
|                               |                                                 |                                                                                                    |  |  |  |  |  |
|                               | Business License/Taxes Accounts                 | link to account                                                                                                    |  |  |  |  |  |
|                               | There are currently no linked accounts          |                                                                                                    |  |  |  |  |  |
| <u> </u>                      | Go To Module Homepage                           |                                                                                                    |  |  |  |  |  |
|                               | Utility Billing Accounts                        | link to account                                                                                                    |  |  |  |  |  |
|                               | Account                                         | Customer                                                                                                    |  |  |  |  |  |
|                               | There are currently no linked accounts          |                                                                                                    |  |  |  |  |  |
|                               | Go To Module Homepage                           |                                                                                                    |  |  |  |  |  |
|                               |                                                 |                                                                                                    |  |  |  |  |  |
|                               |                                                 |                                                                                                    |  |  |  |  |  |
|                               |                                                 |                                                                                                    |  |  |  |  |  |
|                               |                                                 |                                                                                                    |  |  |  |  |  |
|                               |                                                 |                                                                                                    |  |  |  |  |  |
|                               |                                                 |                                                                                                    |  |  |  |  |  |
|                               |                                                 |                                                                                                    |  |  |  |  |  |
|                               |                                                 |                                                                                                    |  |  |  |  |  |
|                               |                                                 |                                                                                                    |  |  |  |  |  |
|                               |                                                 |                                                                                                    |  |  |  |  |  |

Once your account has been linked, **click Go to Module Homepage**.

#### Select Business License/Taxes

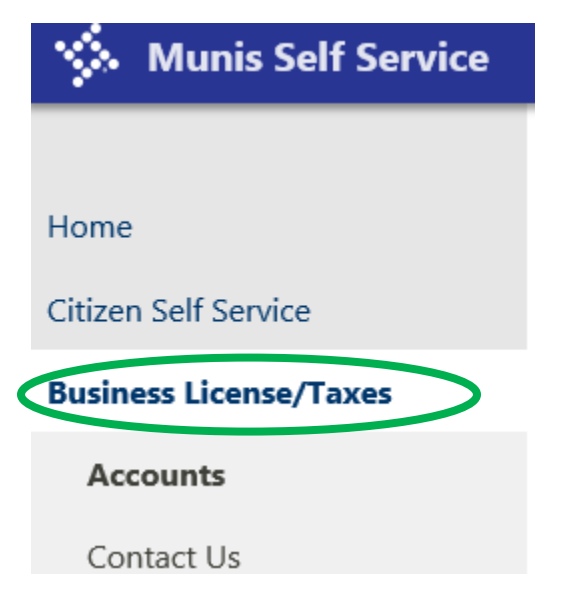

Ensure this is the appropriate business license account for the renewal being processed.

#### **Select Enter Filling**

| Wunis Self Service     |                                      |                      |                  |        | li 0 Li              |
|------------------------|--------------------------------------|----------------------|------------------|--------|----------------------|
| Home                   | Business License/<br>Linked Accounts | Taxes                |                  |        |                      |
| Citizen Self Service   | Select an account to work w          | ith.                 |                  |        |                      |
| Business License/Taxes | Account ID                           | DBA Name             | Location         | Status | Details              |
| Accounts               | 500772                               | TEST ACCOUNT FOR CSS | 144 TICHENOR AVE | ACTIVE | Bills   Enter Filing |
| Contact Us             |                                      |                      |                  |        | $\uparrow$           |

The highlighted options across the top of each column allows you to sort your list by the items in that column.

| 🐝 Munis Self Service   |                                                                               |                            |           |                   |               | 0 |
|------------------------|-------------------------------------------------------------------------------|----------------------------|-----------|-------------------|---------------|---|
| Home                   | Business License/Taxes<br>Filing - License/Tax Selection<br>Account ID 500772 |                            |           |                   |               |   |
| Citizen Self Service   | DBA Name TEST ACCOUNT FOR CSS                                                 |                            |           |                   |               |   |
| Business License/Taxes | Please select a record to access the filing history                           |                            |           |                   |               |   |
| Accounts               | Category                                                                      | Type                       | Reference | Renewal Cycle     | Select        |   |
| Owner Information      | Manufacturing                                                                 | Food                       | 17388     | Annual BL Renewal | <u>select</u> |   |
| Filing                 | Transportation and Warehousing                                                | Transit & Ground Passenger | 17387     | Annual BL Renewal | <u>select</u> |   |
| Contact Us             | Quarterly OCC                                                                 |                            | 17396     | Quarterly EOM     | <u>select</u> |   |
|                        |                                                                               |                            |           |                   |               |   |

#### Select the License you wish to renew using the highlighted select options to the right

| X Munis Self Service   |                                              |                         |                            |                  |                   |        | 0  |
|------------------------|----------------------------------------------|-------------------------|----------------------------|------------------|-------------------|--------|----|
| Home                   | Business License/<br>Filing - License/Tax Se | Taxes<br>lection        |                            |                  |                   |        |    |
|                        | Account ID                                   | 500772                  |                            |                  |                   |        |    |
| Citizen Self Service   | DBA Name                                     | TEST ACCOUNT FOR CSS    |                            |                  |                   |        |    |
| Business License/Taxes | Please select a record to ac                 | cess the filing history |                            |                  |                   |        |    |
| Accounts               | <u>Category</u>                              |                         | Туре                       | <u>Reference</u> | Renewal Cycle     | Selec  | rt |
| Owner Information      | Manufacturing                                |                         | Food                       | 17388            | Annual BL Renewal | select | t  |
| Filing                 | Transportation and Warehousing               |                         | Transit & Ground Passenger | 17387            | Annual BL Renewal | select | D  |
| Contact Us             | Quarterly OCC                                |                         |                            | 17396            | Quarterly EOM     | select | t  |

Choose the appropriate license by **selecting Enter Filing** located on the right side. The Status of **NOT DUE**, means NOT DELINQUENT.

#### ALL BUSINESS LICENSES FOR 2021 ARE DELINQUENT AFTER FEBRUARY 16, 2021

| 🐝 Munis Self Service         |                                          |                            |                    |                            |       |         | È           | 0 |
|------------------------------|------------------------------------------|----------------------------|--------------------|----------------------------|-------|---------|-------------|---|
| Home                         | Business Licens<br>Filing - Date Selecti | e/Taxes<br><sup>on</sup>   |                    |                            |       |         |             |   |
| Citizen Celf Consider        | Account ID                               | 500772                     |                    |                            |       |         |             |   |
| Citizen sen service          | DBA Name                                 | TEST ACCOUNT FO            | R CSS              |                            |       |         |             |   |
| Business License/Taxes       | Category                                 | Transportation and         | Warehousing        |                            |       |         |             |   |
| Accounts                     | Туре                                     | Transit & Ground Passenger |                    |                            |       |         |             |   |
| Accounts                     | Renewal Cycle                            | Annual BL Renewal          |                    |                            |       |         |             |   |
| Owner Information            | To continue, please sele                 | ct a period that has n     | ot been filed or i | s late from the list below |       |         |             |   |
| Filing                       | <u>Year</u>                              | Month                      | <u>Status</u>      | Due Date                   | Total | Balance | Filing      |   |
| Contact Us                   | 2020                                     | 1                          | NOT DUE            | 2/15/2020                  | 0.00  | 0.0     | Enter Filin | g |
| General Billing and Invoices | 2019                                     | 1                          | FILED              | 2/15/2019                  | 11.50 | 0.00    |             |   |

The **BL###** below indicates the assigned business category. Use the Fee Category Sheet located in paper icon on the top right corner to verify the appropriateness of assigned category and to manually calculate the fee due.

| 🔅 Munis Self Servic          | æ                            |                                |                 | E 🖓 🔺                         |
|------------------------------|------------------------------|--------------------------------|-----------------|-------------------------------|
| Homo                         | Business Licen               | se/Taxes                       |                 | Resources Revenue Office Home |
|                              | Account ID                   | 500772                         |                 | Fee Category Sheet            |
| Citizen Self Service         | DBA Name                     | TEST ACCOUNT FOR CSS           |                 |                               |
| Business License/Taxes       | Category                     | Transportation and Warehousing |                 |                               |
| Accounts                     | Туре                         | Transit & Ground Passenger     |                 |                               |
| Accounts                     | Renewal Cycle                | Annual BL Renewal              |                 |                               |
| Owner Information            | Month                        | 1                              |                 |                               |
| Filing                       | Year                         | 2020                           |                 |                               |
| Contact Us                   | Business License All Service | s (BL135)                      |                 |                               |
| General Billing and Invoices | Gross Receipts               | \$ 0.00                        |                 |                               |
| Non-Emergency Requests       | Business License Issuance    | Fee (BL210)                    |                 |                               |
| Utility Billing              | Amount                       | \$5.00                         |                 |                               |
|                              |                              |                                | Cancel Continue |                               |

### CALCULATE RENEWAL FEE

Enter the business total gross receipts from 2020 and click Continue

| 🐝 Munis Self Service         |                                     |                                |
|------------------------------|-------------------------------------|--------------------------------|
| Home                         | Business License/<br>Filing Amounts | Taxes                          |
| Citizen Self Service         | Account ID                          | 500772                         |
| Childen Schole               | DBA Name                            | TEST ACCOUNT FOR CSS           |
| Business License/Taxes       | Category                            | Transportation and Warehousing |
| Accounts                     | Туре                                | Transit & Ground Passenger     |
| Accounts                     | Renewal Cycle                       | Annual BL Renewal              |
| Owner Information            | Month                               | 1                              |
| Filing                       | Year                                | 2020                           |
| Contact Us                   | Business License All Services (B    | L135)                          |
| General Billing and Invoices | Gross Receipts                      | \$ 0.00                        |
| Non-Emergency Requests       | Business License Issuance Fee (     | BL210)                         |
| Utility Billing              | Amount                              | \$5.00                         |
|                              |                                     | Cancel Continue                |

| 🐝 Munis Self Service          | •                                |                |                   |
|-------------------------------|----------------------------------|----------------|-------------------|
| Home                          | Business Licer<br>Filing Amounts | nse/Taxes      |                   |
| Citizen Solf Service          | Account ID                       | 500772         |                   |
| Citizen sen service           | DBA Name                         | TEST ACCOUN    | IT FOR CSS        |
| <b>Business License/Taxes</b> | Category                         | Transportation | n and Warehousing |
| Accounts                      | Туре                             | Transit & Grou | und Passenger     |
| Accounts                      | Renewal Cycle                    | Annual BL Rer  | newal             |
| Owner Information             | Month                            | 1              |                   |
| Filing                        | Year                             | 2020           |                   |
| Contact Us                    | Business License All Ser         | vices (BL135)  |                   |
| Conoral Billing and Invoices  | Gross Receipts                   | \$             | 872510.96         |
| General billing and invoices  |                                  |                |                   |
| Non-Emergency Requests        | Business License Issuand         | ce Fee (BL210) |                   |
| Utility Billing               | Amount                           | \$5.00         |                   |
|                               |                                  |                |                   |
|                               |                                  |                |                   |
|                               |                                  |                |                   |

Review the information and either **Revise the filing (if incorrect) or check the** acknowledgement box at the bottom of the page and Submit Filing

|                             | Business Lice                              | nse/Taxes                                                                                                    |                                                                                            |
|-----------------------------|--------------------------------------------|----------------------------------------------------------------------------------------------------|--------------------------------------------------------------------------------------------|
| lome                        | Filing Amounts                             |                                                                                                    |                                                                                            |
| itizen Self Service         | Review                                     |                                                                                                    |                                                                                            |
|                             | Please review that the                     | information is correct before submitting.                                                                                                    |                                                                                            |
| usiness License/Taxes       |                                            |                                                                                                    | Revise this fil                                                                            |
| Accounts                    | Account ID                                 | 500772                                                                                                    |                                                                                            |
|                             | DBA Name                                   | TEST ACCOUNT FOR CSS                                                                                                    |                                                                                            |
| Owner Information           | Category                                   | Transportation and Warehousing                                                                                                    |                                                                                            |
| Filing                      | Туре                                       | Transit & Ground Passenger                                                                                                    |                                                                                            |
| Contract Us                 | Renewal Cycle                              | Annual BL Renewal                                                                                                    |                                                                                            |
| Contact Us                  | Month                                      | 1                                                                                                    |                                                                                            |
| eneral Billing and Invoices | Year                                       | 2020                                                                                                    |                                                                                            |
| on-Emergency Requests       | Business License All Serv                  | rices BL135 Actual                                                                                                    |                                                                                            |
|                             | Gross Receipts                             |                                                                                                    | 872510.96                                                                                  |
| Utility Billing             | Deductions                                 |                                                                                                    | 0.00                                                                                       |
|                             | Taxable Sales                              |                                                                                                    | 872510.96                                                                                  |
|                             | Calculated Amount                          |                                                                                                    | 2181.28                                                                                    |
|                             | Interest                                   |                                                                                                    | 0.00                                                                                       |
|                             | Net Due                                    |                                                                                                    | 2181.28                                                                                    |
|                             | Business License Issuanc                   | e Fee BL210                                                                                                    |                                                                                            |
|                             | Net Due                                    |                                                                                                    | 5.00                                                                                       |
|                             |                                            |                                                                                                    |                                                                                            |
|                             | Summary                                    | on this filing:                                                                                                    | 2196 29                                                                                    |
|                             | Interest on this filing:                   | on this hilling:                                                                                                    | 2100.20                                                                                    |
|                             | Penalty on this filing:                    |                                                                                                    | 0.00                                                                                       |
|                             | Total due:                                 |                                                                                                    | 2186.28                                                                                    |
|                             | · · · · · · · · · · · · · · · · · · ·      |                                                                                                    |                                                                                            |
|                             | **The amount due shown                     | does not include approtential interest that may be added for late filings.                                                                              |                                                                                            |
|                             | Check the following box<br>acknowledgement | to signify   ✓ I hereby acknowledge that the information I am about to :<br>license cannot be issued if applicable State Certifications have<br>office. | submit is 100% accurate and understand the<br>not been uploaded or received by the Revenue |
|                             |                                            |                                                                                                    | Cancel Submit Filing                                                                       |
|                             |                                            |                                                                                                    |                                                                                            |

Once the filing has been submitted, upload any required documents at this time. ONLY PDF documents accepted. This is the only time documents can be uploaded. Failure to upload required documents could delay the issuance of your 2021 business license.

Required documents include, but are NOT limited to the follow:

- State Issued Licenses
  - Alcoholic Beverage License Cosmetology Electrical General Contractors HVAC Homebuilder Liquor License Plumbing
- Residential Rental Property listings
- Contractor's Bond
- Etc...

| 🔆 Munis Self Service          | •                                                                |                                                                               |                  |
|-------------------------------|------------------------------------------------------------------|-------------------------------------------------------------------------------|------------------|
| Home<br>Citizen Self Service  | Business Lice<br>Filing Amounts<br>Confirmation                  | ense/Taxes                                                                    |                  |
| Business License/Taxes        | Thank you. Your inform                                           | nation has been successfully submitted.                                       | Prov 11 (* 1711) |
| Accounts<br>Owner Information | Y- un now<br>• <u>Attach a docume</u><br>• <u>Submit another</u> | ent to your new Filing<br>enewal                                              | ray this bill    |
| Filing                        | Account ID                                                       | 500772                                                                        |                  |
| Contact Us                    | DBA Name                                                         | TEST ACCOUNT FOR CSS                                                          |                  |
| General Pilling and Invoices  | Category                                                         | Transportation and Warehousing                                                |                  |
| General Billing and Invoices  | Туре                                                             | Transit & Ground Passenger                                                    |                  |
| Non-Emergency Requests        | Renewal Cycle                                                    | Annual BL Renewal                                                             |                  |
| Utility Billing               | Month                                                            | 1                                                                             |                  |
| o unity binning               | Year                                                             | 2020                                                                          |                  |
|                               | Business License All Se                                          | ervices BL135 Actual                                                          |                  |
|                               | Gross Receipts                                                   |                                                                               | 872510.96        |
|                               | Deductions                                                       |                                                                               | 0.00             |
|                               | Taxable Sales                                                    |                                                                               | 872510.96        |
|                               | Calculated Amount                                                |                                                                               | 2181.28          |
|                               | Interest                                                         |                                                                               | 0.00             |
|                               | Net Due                                                          |                                                                               | 2181.28          |
|                               | Business License Issua                                           | nce Fee BL210                                                                 |                  |
|                               | Net Due                                                          |                                                                               | 5.00             |
|                               | Summary                                                          |                                                                               |                  |
|                               | Calculated Amount du                                             | e on this filing:                                                             | 2186.28          |
|                               | Interest on this filing:                                         |                                                                               | 0.00             |
|                               | Penalty on this filing:                                          |                                                                               | 0.00             |
|                               | Total due:                                                       |                                                                               | 2186.28          |
|                               | **The amount due show                                            | n does not include any potential interest that may be added for late filings. |                  |
|                               |                                                                  |                                                                               |                  |

If you have another renewal to submit, click the Submit another renewal and proceed as before.

| 🔅 Munis Self Service         |                                                 |                                                                               |               |
|------------------------------|-------------------------------------------------|-------------------------------------------------------------------------------|---------------|
| Home<br>Citizen Self Service | Business Lice<br>Filing Amounts<br>Confirmation | ense/Taxes                                                                    |               |
| Business License/Taxes       | Thank you. Your inform                          | nation has been successfully submitted.                                       | Day this bill |
| Accounts                     | You can now<br>• <u>Attach a docume</u>         | nt to your new Filing                                                         | Pay this oni  |
| Owner Information            | Submit another n                                | renewal                                                                       |               |
| Filing                       | Account ID                                      | 500772                                                                        |               |
| Contact Us                   | DBA Name                                        | TEST ACCOUNT FOR CSS                                                          |               |
| General Billing and Invoices | Category                                        | Transportation and Warehousing                                                |               |
| General bining and involces  | Туре                                            | Transit & Ground Passenger                                                    |               |
| Non-Emergency Requests       | Renewal Cycle                                   | Annual BL Renewal                                                             |               |
| Utility Billing              | Month                                           | 1                                                                             |               |
| , ,                          | Year                                            | 2020                                                                          |               |
|                              | Business License All Se                         | rvices BL135 Actual                                                           |               |
|                              | Gross Receipts                                  |                                                                               | 872510.96     |
|                              | Deductions                                      |                                                                               | 0.00          |
|                              | Taxable Sales                                   |                                                                               | 872510.96     |
|                              | Calculated Amount                               |                                                                               | 2181.28       |
|                              | Interest                                        |                                                                               | 0.00          |
|                              | Net Due                                         |                                                                               | 2181.28       |
|                              | Business License Issuar                         | nce Fee BL210                                                                 |               |
|                              | Net Due                                         |                                                                               | 5.00          |
|                              |                                                 |                                                                               |               |
|                              | Summary                                         | Alia Elium                                                                    | 2196 29       |
|                              | Interest on this filing:                        | e on uns ming.                                                                | 0.00          |
|                              | Penalty on this filing:                         |                                                                               | 0.00          |
|                              | Total due:                                      |                                                                               | 2186.28       |
|                              |                                                 |                                                                               |               |
|                              | ** The amount due show                          | n does not include any potential interest that may be added for late filings. |               |

Once you have uploaded any required documents and submitted all renewal filings,

### Select Pay this bill

| 🔆 Munis Self Service         |                                      |                                                                        |               |
|------------------------------|--------------------------------------|------------------------------------------------------------------------|---------------|
| Home                         | Business License,<br>Filing Amounts  | /Taxes                                                                 |               |
| Citizen Self Service         | Thank you Your information h         | as hear successfully submitted                                         |               |
| Business License/Taxes       | Thank you. Your mormation ha         | as been successionly submitted.                                        |               |
| Accounts                     | You can now  Attach a document to yo | ur new Filing                                                          | Pay this bill |
| Owner Information            | Submit another renewal               |                                                                        |               |
| Filing                       | Account ID                           | 500772                                                                 |               |
| Contact Us                   | DBA Name                             | TEST ACCOUNT FOR CSS                                                   |               |
|                              | Category                             | Transportation and Warehousing                                         |               |
| General Billing and Invoices | Туре                                 | Transit & Ground Passenger                                             |               |
| Non-Emergency Requests       | Renewal Cycle                        | Annual BL Renewal                                                      |               |
| Litility Billing             | Month                                | 1                                                                      |               |
| ounty bining                 | Year                                 | 2020                                                                   |               |
|                              | Business License All Services        | BL135 Actual                                                           |               |
|                              | Gross Receipts                       |                                                                        | 872510.96     |
|                              | Deductions                           |                                                                        | 0.00          |
|                              | Taxable Sales                        |                                                                        | 872510.96     |
|                              | Calculated Amount                    |                                                                        | 2181.28       |
|                              | Interest                             |                                                                        | 0.00          |
|                              | Net Due                              |                                                                        | 2181.28       |
|                              | Business License Issuance Fee        | RI 210                                                                 |               |
|                              | Net Due                              |                                                                        | 5.00          |
|                              |                                      |                                                                        |               |
|                              | Summary                              |                                                                        |               |
|                              | Calculated Amount due on thi         | s filing:                                                              | 2186.28       |
|                              | Interest on this filing:             |                                                                        | 0.00          |
|                              | Penalty on this filing:              |                                                                        | 0.00          |
|                              | i otal due:                          |                                                                        | 2186.28       |
|                              | **The amount due shown does          | not include any potential interest that may be added for late filings. |               |

You can either pay credit card or ACH check payment

#### Enter payment information.

| 🔆 Munis Self Service         |                                                   |                 |  |  |  |
|------------------------------|---------------------------------------------------|-----------------|--|--|--|
|                              | Pay Bills                                         |                 |  |  |  |
| Home                         | Step 2 of 4: Please enter the payment inf         | formation       |  |  |  |
| Citizen Self Service         | Enter the details needed to process this payment. |                 |  |  |  |
| Business License/Taxes       | Credit card information                           |                 |  |  |  |
| Accounts                     | Card type                                         | Vîsa 💌          |  |  |  |
| Owner Information            | Card number                                       |                 |  |  |  |
| Filing                       | Card ID (CVV) number                              | Where is this?  |  |  |  |
| View Bill                    | Expiration date                                   | Month Year V    |  |  |  |
| Pay Bill                     |                                                   |                 |  |  |  |
| Payment History              |                                                   |                 |  |  |  |
| License Details              |                                                   | Continue Cancel |  |  |  |
| Contact Us                   |                                                   |                 |  |  |  |
| General Billing and Invoices |                                                   |                 |  |  |  |
| Non-Emergency Requests       |                                                   |                 |  |  |  |
| Utility Billing              |                                                   |                 |  |  |  |

You about to leave the City of Auburn's website and taken to another secure site for payment processing. To get back to your Citizen Self Services Account, you will need to open a new web browser for <u>selfservice@auburnalabama.org</u> and enter username and password.

Select Continue if you wish to proceed.

## **PAY CITY INVOICES INSTRUCTIONS**

Using your username and password log into Citizen Self Services and **select General Billing and Invoices.** 

| Munis Self Service           |                                                           |                       |
|------------------------------|-----------------------------------------------------------|-----------------------|
| Home                         | General Billing and Invoices<br>Customer Search           |                       |
| Citizen Self Service         | You can find your bill number on the upper right hand cor | ner of the Invoice.   |
| Business License/Taxes       | Bill number                                               |                       |
| General Billing and Invoices | Customer Number                                           |                       |
| Accounts                     |                                                           | Remember these values |
| Contact Us                   |                                                           | Search Reset          |
|                              |                                                           |                       |

Enter the Bill number and Customer number found on the invoice mailed to you. SEARCH

| City of Aubum                                                  | INVOICE                                   |   |
|----------------------------------------------------------------|-------------------------------------------|---|
| Auburn, AL 36830<br>(334) 501-7239 Phone<br>(334) 511-7207 Fax | Invoice Date Invoice No.<br>01/28/2019 38 | > |
| City of Auburn www.aubumalabama.org                            | Customer Number                           |   |
|                                                                | 17<br>Invoice Total Due                   |   |
|                                                                | Amount Paid                               |   |
| TEST ACCOUNT<br>123 MAIN AVE<br>AUBURN, AL 36830-4818          | Due Upon Receipt                          |   |
|                                                                |                                           |   |

| PLEASE RETURN TOP PORTIO | Invoice Date: 01/28/2019 |          |      | Custome      | Customer Number: |        |            |
|--------------------------|--------------------------|----------|------|--------------|------------------|--------|------------|
| Description              | Quantity                 | Price    | UOM  | Original Inv | Adjusted         | Paid   | Amount Due |
| Leased Parking           | 1                        | \$100.00 | EACH | \$100.00     | \$0.00           | \$0.00 | \$100.00   |

| 🔆 Munis Self Service         |                                                           |                       |
|------------------------------|-----------------------------------------------------------|-----------------------|
| Home                         | General Billing and Invoices<br>Customer Search           |                       |
| chiere Celf Consider         | You can find your bill number on the upper right hand cor | ner of the Invoice.   |
| Citizen Seif Service         |                                                           |                       |
| Business License/Taxes       | Bill number                                               |                       |
| General Billing and Invoices | Customer Number                                           |                       |
| Accounts                     |                                                           | Remember these values |
| Contact Us                   |                                                           | Search Reset          |

Find the bill you wish to pay and using the boxes to the left under Pay column, **Check the box for the chosen bills**.

The Details option on the right allows you to view and pay each bill separately.

| 🔆 Munis Self Service         |               |                          |             |                                                |           |              |             | 9                    | 4      |
|------------------------------|---------------|--------------------------|-------------|------------------------------------------------|-----------|--------------|-------------|----------------------|--------|
| Home                         | Gene<br>Manag | ral Billing a<br>e Bills | and Invoice | s                                              |           |              |             |                      | í      |
| Citizen Self Service         | Customer      | r name                   | ١           | WATER WORKS BOARD                              |           |              |             |                      | _      |
| Business License/Taxes       | Address       |                          | 1<br>5<br>4 | 44 TICHENOR AVE<br>SUITE 7<br>AUBURN, AL 36830 |           |              |             |                      |        |
| General Billing and Invoices | Customer      | r number                 |             |                                                |           |              |             |                      | _      |
| Accounts                     | 20 Bill(s) f  | found                    |             |                                                |           |              | bi          | II years 2000 to 202 | 2 only |
| Contact Us                   | Pay           | Bill Number              | Bill Type   |                                                | Pay By    | Total Unpaid | Balance Due | Details              |        |
|                              | ✓             |                          | General Fu  | ind General Billing                            | 1/31/2020 | \$3,764.09   | s           | <b>Details</b>       | _      |
| Manage Bills                 |               | <u> </u>                 | Sewer Ger   | eral Billing                                   | 1/25/2020 | \$47,050.39  | \$4         | <u>Details</u>       |        |
| Customer Information         | V             |                          | General Fu  | ind General Billing                            | 1/25/2020 | \$50,740.57  | \$5         | Details              |        |

And scroll to the bottom of the page and **Select Pay to** pay all the selected bills

| As of Date                                 | 1/28/2020                      |
|--------------------------------------------|--------------------------------|
| Total Unpaid                               |                                |
| Total Balance Due                          |                                |
|                                            | Pay                            |
| Tect/citizenc/Htility/Rilling/Default acry | ©2020 Tyler Technologies, Inc. |

You about to leave the City of Auburn's website and taken to another secure site for payment processing. To get back to your Citizen Self Services Account, you will need to open a new web browser for <u>selfservice@auburnalabama.org</u> and enter username and password.

Select Continue if you wish to proceed.